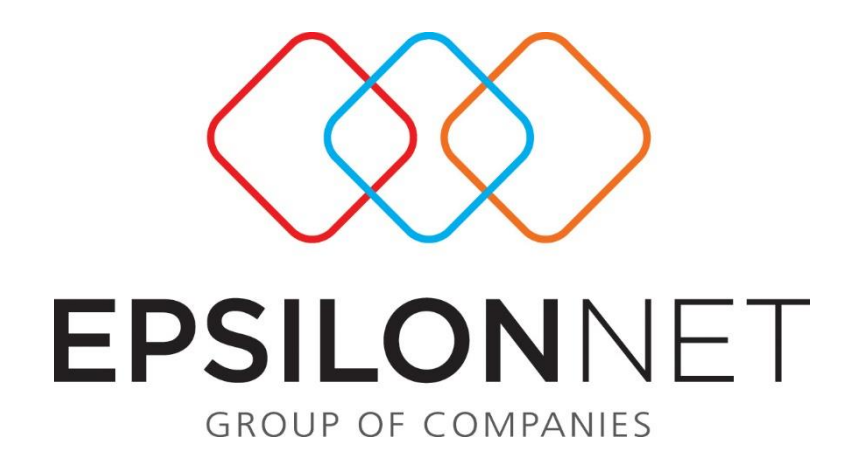

# Import Ισοζυγίου

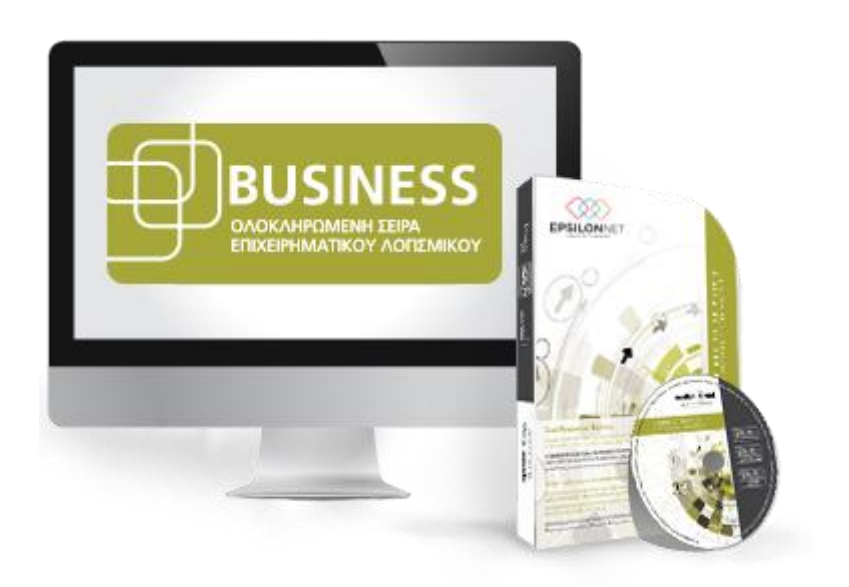

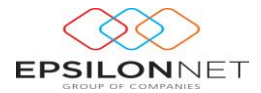

Στις παρακάτω οδηγίες αναλύεται η διαδικασία παραμετροποίησης για την εισαγωγή λογαριασμών και συγκεντρωτικού άρθρου με δεδομένα από Ισοζύγιο.

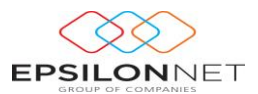

Επιλογή αρχείου και καθορισμός βασικών παραμέτρων

Από το βασικό μενού της εφαρμογής, επιλέγουμε «Εισαγωγή – Εξαγωγή» και στην συνέχεια «Import Ισοζυγίου»

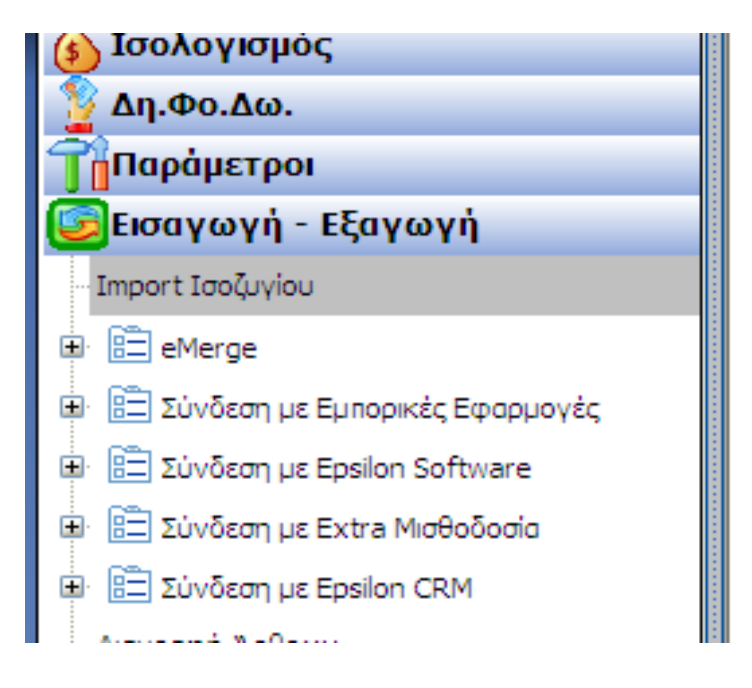

Μετά την παραπάνω επιλογή, εμφανίζεται ο παρακάτω οδηγός.

| Επιλέξτε το αρχείο κειμένου ή λογιστικών φύλων, που περιέχει το ισοζύγιο προς εισαγωγή καθώς και τον τύπο του<br>αρχείου. Επιπλέον επιλέξτε το διαχωριστικό των λογαριασμών, την εταιρεία από την οποία θα γίνει αντηγραφή<br>παραμετροποίησης, καθώς και τις επιλογές για αυτόματη δημιουργία ανωτεροβάθμων λογαριοσμών και αντικατάστασης<br>της παραμετροποίησης των υπαρχόντων |
|----------------------------------------------------------------------------------------------------|
| Επιλογή αρχείου<br>Αρχείο ισοζυγίου Δορφή                                                                                                    |
| Παράμετροι Λογοριασμών<br>Διαχωριστικό βαθμών                                                                                                    |
| Αντληση παραμετροποίησης λογοριασμών από λογοριασμούς της εταιρείας                                                                                                    |
| Αντικατάσταση παραμετροποίησης λογαριασμού                                                                                                    |
|                                                                                                    |
|                                                                                                    |
| Προηγούμενο Επόμενο Ακυρο                                                                                                    |

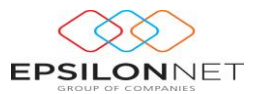

Στην πρώτη οθόνη του οδηγού, καθορίζονται:

 Αρχείο Ισοζυγίου. Επιλέγουμε το αρχείο, μέσα στο οποίο περιέχονται τα δεδομένα του ισοζυγίου που θέλουμε να εισάγουμε.

| Άνοιγμα                      |                                            |                |   |       |     | ? 🗙              |
|------------------------------|--------------------------------------------|----------------|---|-------|-----|------------------|
| Διερεύ <u>ν</u> ηση σε:      | 🗀 Files                                    |                | ~ | 3 🕫 🛤 | ••  |                  |
| Πρόσφατα<br>έγγραφα          | a2_win.txt<br>a4_dos.txt<br>files 2010.xls |                |   |       |     |                  |
| ίος<br>Επιφάνεια<br>εργασίας |                                            |                |   |       |     |                  |
| τα έγγραφά<br>μου            |                                            |                |   |       |     |                  |
| Ο Υπολογιστής<br>μου         |                                            |                |   |       |     |                  |
|                              | Όνομα αρ <u>χ</u> είου:                    | files 2010 xls |   |       | × 🖓 | Αν <u>ο</u> ιγμα |
| Θέσεις δικτύου               | Αρχεία <u>τ</u> ύπου:                      |                |   |       | ¥   | Акиро            |

 Μορφή. Δηλώνουμε την μορφή του αρχείου. Το αρχείο που θα επιλέξουμε θα πρέπει να είναι είτε αρχείο Excel είτε αρχείο txt (Dos ή Windows)

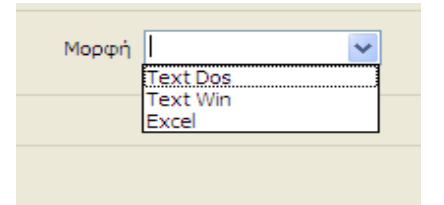

- Διαχωριστικό βαθμών. Δηλώνουμε το διαχωριστικό των βαθμών του λογιστικού σχεδίου που περιέχεται στο αρχείο που επιλέξαμε.
- Επιλογή εταιρείας για αντιγραφή παραμετροποίησης λογαριασμών. Με την παρακάτω επιλογή, επιλέγεται η εταιρεία που θα χρησιμοποιηθεί για την άντληση της παραμετροποίησης των λογαριασμών.

Οι λογαριασμοί που περιέχονται στο αρχείο που έχουμε επιλέξει θα εισαχθούν στην εφαρμογή, κληρονομώντας τα χαρακτηριστικά των λογαριασμού που έχουν αντιστοιχισθεί, από την συγκεκριμένη εταιρεία.

- Αυτόματη δημιουργία ανωτεροβάθμιων. Επιλέγουμε, σε περίπτωση που θέλουμε να γίνει αυτόματα η δημιουργία των ανωτεροβάθμιων από τους κινούμενους λογαριασμούς.
- Αντικατάσταση παραμετροποίησης λογαριασμών. Επιλέγουμε σε περίπτωση που θέλουμε
  να γίνει η αντικατάσταση της υπάρχουσας παραμετροποίησης των λογαριασμών.

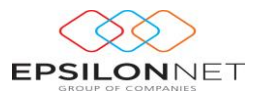

#### 1 Παραμετροποίηση δεδομένων αρχείου txt

Σε περίπτωση που το αρχείο που έχει επιλεγεί, είναι αρχείο txt (Dos ή Windows), πρέπει να δίνει ο καθορισμός των παρακάτω παραμέτρων.

|                                                                            |                                      |                                         |                                |                                |                              |                                  | ×        |
|----------------------------------------------------------------------------|--------------------------------------|-----------------------------------------|--------------------------------|--------------------------------|------------------------------|----------------------------------|----------|
| Title<br>Εισάγεται την στήλη από τι<br>των χρεώσεων και πιστώσ<br>δεδομένα | ην οποία αρχίζου<br>εων. Εισάγεται ε | ιν τα δεδομένα τα<br>πιπλέον και το εύς | νν λογαριασμο<br>ιος των χαρακ | ί, των περιγρα<br>πήρων που κα | αφών αυτών κα<br>παλαμβάνουν | οθώς και τα ποι<br>τα συγκεκριμέ | ού<br>να |
| - Μορφή αρχείου ASCII-                                                     |                                      | Μάκος                                   |                                |                                |                              |                                  |          |
| Στήλη Περιγραφή                                                            |                                      | Μήκος                                   |                                |                                |                              |                                  |          |
| Στήλη Χρέωση<br>Στήλη Πίστωση                                              |                                      | Μήκος<br>Μήκος                          |                                |                                |                              |                                  |          |
| Διαχ. Χιλιάδων                                                             |                                      | Διαχ. Δεκαδικών                         |                                |                                |                              |                                  |          |
|                                                                            |                                      |                                         |                                |                                |                              |                                  |          |
|                                                                            |                                      |                                         |                                |                                |                              |                                  |          |
|                                                                            |                                      |                                         |                                |                                |                              |                                  |          |
|                                                                            |                                      |                                         |                                |                                |                              |                                  |          |
|                                                                            |                                      |                                         | Προ                            | ονзцύογη                       | Επόμενο                      | Акиро                            |          |

- Στήλη λογαριασμού. Καθορίζεται ο χαρακτήρας από τον οποίο περιέχονται οι λογαριασμοί στο αρχείο.
- Μήκος λογαριασμού. Καθορίζεται το μήκος των χαρακτήρων που περιέχονται οι λογαριασμοί στο αρχείο.
- Στήλη περιγραφή. Καθορίζεται ο χαρακτήρας από τον οποίο περιέχονται οι περιγραφές στο αρχείο.
- Μήκος περιγραφή. Καθορίζεται το μήκος των χαρακτήρων που περιέχονται οι περιγραφές
  στο αρχείο.
- Στήλη Χρέωση. Καθορίζεται ο χαρακτήρας από τον οποίο περιέχονται οι τιμές χρέωσης στο αρχείο.
- Μήκος Χρέωσης. Καθορίζεται το μήκος των χαρακτήρων που περιέχονται οι τιμές χρέωσης
  στο αρχείο.
- Στήλη Πίστωση. Καθορίζεται ο χαρακτήρας από τον οποίο περιέχονται οι τιμές πίστωσης στο αρχείο.

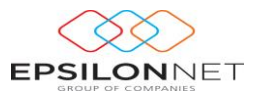

- Μήκος Πίστωσης. Καθορίζεται το μήκος των χαρακτήρων που περιέχονται οι τιμές πίστωσης στο αρχείο.
- Διαχωριστικό Χιλιάδων. Δηλώνεται το διαχωριστικό των χιλιάδων.
- Διαχωριστικό Δεκάδων. Δηλώνεται το διαχωριστικό των Δεκάδων.

Το αρχείο δεν θα πρέπει να περιλαμβάνει γραμμές επικεφαλίδων ή κενές γραμμές μεταξύ των δεδομένων.

#### 2 Παραμετροποίηση δεδομένων αρχείου Excel

Σε περίπτωση που το αρχείο που έχει επιλεγεί, είναι αρχείο Excel, πρέπει να δίνει ο καθορισμός των παρακάτω παραμέτρων.

| Φυλλο             | 101111-10 |   |  |  |
|-------------------|-----------|---|--|--|
|                   | ΦυΛλο1\$  | × |  |  |
| Στήλη Λογαριασμού | A         | * |  |  |
| Στήλη Περιγραφή   | D         | * |  |  |
| Στήλη Χρέωση      | Q         | ~ |  |  |
| Στήλη Πίστωση     | Т         | * |  |  |
|                   |           |   |  |  |
|                   |           |   |  |  |
|                   |           |   |  |  |
|                   |           |   |  |  |
|                   |           |   |  |  |
|                   |           |   |  |  |
|                   |           |   |  |  |
|                   |           |   |  |  |
|                   |           |   |  |  |
|                   |           |   |  |  |
|                   |           |   |  |  |

- Φύλλο. Δηλώνεται το φύλλο, στο οποίο περιέχεται το ισοζύγιο.
- Στήλη Λογαριασμού. Δηλώνεται η στήλη, στην οποία περιέχονται οι λογαριασμοί.
- Στήλη Περιγραφή. Δηλώνεται η στήλη, στην οποία περιέχονται οι περιγραφές των λογαριασμών.
- Στήλη Χρέωση. Δηλώνεται η στήλη, στην οποία περιέχονται οι χρεώσεις.
- Στήλη Πίστωση. Δηλώνεται η στήλη, στην οποία περιέχονται οι Πιστώσεις.

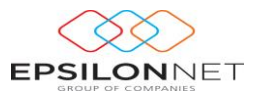

Το αρχείο δεν θα πρέπει να περιλαμβάνει γραμμές επικεφαλίδων ή κενές γραμμές μεταξύ των δεδομένων.

### 3 Πίνακας αντιστοίχησης εισερχόμενων λογαριασμών

Στον επόμενο πίνακα του οδηγού, θα πρέπει να γίνει η αντιστοίχηση των εισερχόμενων λογαριασμών από το αρχείο εισαγωγής με λογαριασμούς από την εταιρεία που έχουμε επιλέξει για αντιστοίχηση.

| ον παρακάτω<br>τιστοιχιζόμενη | ηίνακα πρέπει να γίνει η αντιστοίχηση των εισερχόμι<br>ς ετοιρείος | ενων λογαριασ, | ιών, με τοι | υς λογοριασμούς τη | 15 |
|-------------------------------|--------------------------------------------------------------------|----------------|-------------|--------------------|----|
| Εμφάνιση                      | Όλοι οι λογαριοσμοί                                                | ~              |             |                    |    |
| Αντιστοίχιση λ                | ογαριασμών                                                         |                |             |                    | _  |
| Λογαριασμ                     | ός Περιγραφή                                                       | Χρέωση         | Πίστωση     | Λογαριασμός ΛΣ     | ^  |
| 20                            | EMFIOPEYMATA                                                       | 3.202,00       |             |                    |    |
| 20-01                         | ΑΓΟΡΕΣ ΕΜΠΟΡΕΥΜΑΤΩΝ                                                | 3.202,00       |             |                    |    |
| 20-01-01                      | ΑΓΟΡΕΣ ΕΜΠΟΡΕΥΜΑΤΩΝ ΕΣΩΤΕΡΙΚΟΥ                                     | 3.202,00       |             |                    |    |
| 20-01-01-0                    | 002 ΑΓΟΡΕΣ ΕΜΠΟΡΕΥΜΑΤΩΝ ΕΣΩΤΕΡΙΚΟΥ 13%                             | 1.000,00       |             |                    |    |
| 20-01-01-0                    | 006 ΑΓΟΡΕΣ ΕΜΠΟΡΕΥΜΑΤΩΝ ΕΣΩΤΕΡΙΚΟΥ 21%                             | 2.202,00       |             | 20-01-01-0067      |    |
| 30                            | ΠΕΛΑΤΕΣ                                                            | 1.210,00       |             |                    |    |
| 30-00                         | ΠΕΛΑΤΕΣ ΕΣΩΤΕΡΙΚΟΥ                                                 | 1.210,00       |             |                    |    |
| 30-00-00                      | ΠΕΛΑΤΕΣ ΕΣΩΤΕΡΙΚΟΥ                                                 | 1.210,00       |             |                    |    |
| 30-00-00-                     | 000 ΠΕΛΑΤΕΣ ΕΣΩΤΕΡΙΚΟΥ ΧΟΝΔΡΙΚΗΣ                                   | 1.210,00       |             | 30-00-00-0000      |    |
| 38                            | ΧΡΗΜΑΤΙΚΑ ΔΙΑΘΕΣΙΜΑ                                                |                | 1.452,00    |                    |    |
| 38-00                         | TAMEIO                                                             |                | 1.452,00    |                    |    |
| 38-00-00                      | TAMEIO                                                             |                | 1.452,00    |                    |    |
| 38-00-00-                     | DOC TAMEIO                                                         |                | 1.452,00    | 38-00-00-0000      |    |
| 50                            | ΠΡΟΜΗΘΕΥΤΕΣ                                                        | 1.452,00       | 3.584,00    |                    |    |
| 50-00                         | ΠΡΟΜΗΘΕΥΤΕΣ ΕΣΩΤΕΡΙΚΟΥ                                             | 1.452,00       | 3.584,00    |                    |    |
| 50-00-00                      | ΠΡΟΜΗΘΕΥΤΕΣ ΕΣΩΤΕΡΙΚΟΥ                                             | 1.452,00       | 3.584,00    |                    | ~  |
|                               |                                                                    |                |             |                    |    |
|                               |                                                                    | Προηγούμεν     | o Enóµ      | EVO AKUS           | 00 |

Σε πρώτο βήμα, η εφαρμογή κάνει μία πρώτη προσπάθεια αντιστοίχησης των λογαριασμών που εισάγονται με τους λογαριασμούς που υπάρχουν στην ορισμένη ως πρότυπη εταιρεία. Σε περίπτωση που βρεθούν κοινοί λογαριασμοί, αντιστοιχίζονται αυτόματα. Οι λογαριασμοί που έχουν αντιστοιχηθεί επιτυχώς και δε χρειάζεται καμία περαιτέρω ενέργεια του χρήστη διακρίνονται με μπλε χρώμα, ενώ με κόκκινο χρώμα διακρίνονται όσοι πρέπει να αντιστοιχηθούν χειροκίνητα.

**Σημείωση:** Αν έχει επιλεγεί η αυτόματη δημιουργία ανωτεροβαθμίων λογαριασμών δεν είναι απαραίτητη η αντιστοίχηση των λογαριασμών αυτών, παρά μόνο των κινούμενων που εμφανίζονται με κόκκινο χρώμα.

Ο χρήστης έχει την δυνατότητα να αλλάξει τις υπάρχουσες συνδέσεις, εφόσον το επιθυμεί, καθώς επίσης να καθορίσει και αντιστοιχίσεις για όσους λογαριασμούς δεν έχουν.

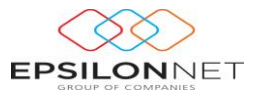

Για τον καθορισμό των αντιστοιχήσεων θα πρέπει να χρησιμοποιηθεί το παρακάτω πλήκτρο.

| Λογοριασμός Περιγραφή                             | Χρέωση   | ກ່ອາຍອາ  | Λογοριοσμός ΑΣ |
|---------------------------------------------------|----------|----------|----------------|
| 20-01-01-002AFOREZ ENFIOREYMATION EZISTEPIKOV 13% | 1.000,00 | 1000000  |                |
| 20-01-01-006 AFOPEZ EMPOPEYMATON EZOTEPIKOY 21%   | 2.202,00 |          | 20-01-01-0067  |
| 30-00-00-000 REAATES ESCITEPDKOY XONAPOXHS        | 1.210,00 |          | 30-00-00-0000  |
| 38-00-00-00C TAMELO                               |          | 1.452,00 | 38-00-00-0000  |
| 50-00-00COPOMHGEYTEZ EZQTEPIKOY                   | 1,452,00 | 3.584,00 | 50-00-00-0000  |
| 54-00-20-0020/TA EITPOON EMPOPLETOTEP, 13%        | 130,00   |          |                |

Για την ολοκλήρωση της αντιστοίχησης, θα πρέπει να επιλεγεί λογαρισμός από το λογιστικό σχέδιο της εταιρείας που έχει επιλεγεί ως πρότυπη.

| Κωδικός                  |          | ΑΦΜ |                   | Περιγραφή       | ^ |
|--------------------------|----------|-----|-------------------|-----------------|---|
| 20-01-01                 |          |     | ΑΓΟΡΕΣ ΕΜΠΟΡΕΥΜΑΤ | ΩΝ ΕΣΩΤΕΡΙΚΟΥ   |   |
| 20-01-01-0000            |          |     | ΑΓΟΡΕΣ ΕΜΠΟΡΕΥΜΑΤ | ΩΝ ΕΣΩΤΕΡΙΚΟΥ ) |   |
| 20-01-01-0012            |          |     | ΑΓΟΡΕΣ ΕΜΠΟΡΕΥΜΑΤ | ΩΝ ΕΣΩΤΕΡΙΚΟΥ 3 | = |
| 20-01-01-0013            |          |     | ΑΓΟΡΕΣ ΕΜΠΟΡΕΥΜΑΤ | ΩΝ ΕΣΩΤΕΡΙΚΟΥ ( | - |
| 20-01-01-0014            |          |     | ΑΓΟΡΕΣ ΕΜΠΟΡΕΥΜΑΤ | ΩΝ ΕΣΩΤΕΡΙΚΟΥ : |   |
| 20-01-01-0062            |          |     | ΑΓΟΡΕΣ ΕΜΠΟΡΕΥΜΑΤ | ΩΝ ΕΣΩΤΕΡΙΚΟΥ ( |   |
| 20-01-01-0063            |          |     | ΑΓΟΡΕΣ ΕΜΠΟΡΕΥΜΑΤ | ΩΝ ΕΣΩΤΕΡΙΚΟΥ Τ |   |
| 20-01-01-0064            |          |     | ΑΓΟΡΕΣ ΕΜΠΟΡΕΥΜΑΤ | ΩΝ ΕΣΩΤΕΡΙΚΟΥ : |   |
| 20-01-01-0065            |          |     | ΑΓΟΡΕΣ ΕΜΠΟΡΕΥΜΑΤ | ΩΝ ΕΣΩΤΕΡΙΚΟΥ 5 |   |
|                          |          |     |                   |                 | ~ |
|                          |          |     |                   | 2               |   |
| Περιγραφή                |          |     |                   | Επιλογή         |   |
| Κωδικός                  | 20-01-01 |     |                   | Акиро           | ו |
| ΑΦΜ Συναλλασ.            |          |     |                   |                 |   |
| Μόνο Ενεργοί Λογαριασμοί |          |     |                   |                 |   |
| Νέα Εγγραφή              | Προβολή  |     | Μεταβολή          |                 |   |

## Φίλτρα Λογαριασμών.

| Εμφάνιση       | Κινουμενοι λογαριασμοί                                   | ~                |
|----------------|----------------------------------------------------------|------------------|
| ντιστοίχιση λο | Λογαριασμοί χωρίς αντιστοίχιση<br>Κινουμενοι λογαριασμοί |                  |
|                | Όλοι οι λογαριασμοί<br>Κινοματική λογαριασμοί            |                  |
| Λογαριασμά     |                                                          | <del>ليہ .</del> |

Υπάρχει η δυνατότητα, χρησιμοποίησης φίλτρων για την εμφάνισης των λογαριασμών.

- Λογαριασμοί χωρίς αντιστοίχηση. Εμφάνιση των λογαριασμών που δεν έχουν αντιστοίχιση
- **Κινούμενοι λογαριασμοί.** Εμφάνιση μόνο, όλων των κινούμενων λογαριασμών

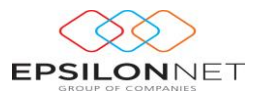

- Όλοι οι λογαριασμοί. Εμφάνιση όλων των λογαριασμών.
- Κινούμενοι λογαριασμοί χωρίς αντιστοίχιση. Εμφάνιση μόνο των λογαριασμών που δεν έχουν αντιστοίχιση.

#### 4 Εισαγωγή παραμέτρων άρθρου

Στο τελευταίο βήμα του οδηγού, θα πρέπει να γίνει η εισαγωγή των παραμέτρων για την πραγματοποίηση του άρθρου του ισοζυγίου.

| ισάγεται τον κωδικό το<br>πολογία | υ είδους κίνησης που θα έχει η εγγραφή, την ημερομηνία καθώς και το παραστατικό και την |
|-----------------------------------|-----------------------------------------------------------------------------------------|
| Πολογία                           |                                                                                         |
|                                   |                                                                                         |
| Στοιχεία εγγραφής                 |                                                                                         |
| Είδος κίνησης                     | Περιγραφή Συμψηφιστική 🗸 Νεα Εγγραφή                                                    |
| Ημερομηνία                        | 31/12/2009                                                                              |
| Παραστατικό                       | 1                                                                                       |
| Απιολογία                         | 1                                                                                       |
| All on o fild                     | -                                                                                       |
|                                   |                                                                                         |
|                                   |                                                                                         |
|                                   |                                                                                         |
|                                   |                                                                                         |
|                                   |                                                                                         |
|                                   |                                                                                         |
|                                   |                                                                                         |
|                                   |                                                                                         |
|                                   | Προηγούμενο Επόμενο Άκυρο                                                               |

- Είδος κίνησης. Επιλέγουμε το είδος της κίνησης για το άρθρο. Μπορούμε να επιλέξουμε από τους υπάρχοντες κωδικούς κίνησης της εταιρείας ή να δημιουργήσουμε έναν νέο.
- **Ημερομηνία.** Εισάγουμε την ημερομηνία που θα έχει το άρθρο.
- Παραστατικό. Εισάγουμε το παραστατικό που θα έχει το άρθρο.
- Αιτιολογία. Εισάγουμε την αιτιολογία που θα έχει το άρθρο.

Επιλέγοντας «Επόμενο», δημιουργείται άρθρο στον πίνακα των άρθρων με τα δεδομένα του ισοζυγίου. Με τον τρόπο αυτό ενημερώνεται η εφαρμογή και είναι εφικτό να χρησιμοποιηθούν όλα τα υποσυστήματά της (έντυπα, κλείσιμο Ισολογισμού κλπ)